## CARE4 MODULE NAME: PCS/EDM/SUR MANAGING DUPLICATES ON THE WORKLIST TIP SHEET

## Overview

When you add a Standard of Care (SOC) or Intervention Sets, you may get duplicate interventions

| Search                                                                                 |                                                                     |                                                    |                     |                                                                    |  |            |
|----------------------------------------------------------------------------------------|---------------------------------------------------------------------|----------------------------------------------------|---------------------|--------------------------------------------------------------------|--|------------|
| Na                                                                                     | Mnemoni                                                             | ic                                                 |                     |                                                                    |  |            |
| SOC Sedated ABR                                                                        |                                                                     |                                                    |                     | SOC.ABR                                                            |  | 6          |
| SOC Sedated Procedures Clinic (GB)                                                     |                                                                     |                                                    |                     | SOC.SEDCLI                                                         |  | 1          |
| SOC Sur/Med IP Step-down                                                               |                                                                     |                                                    |                     | SOC.SURACU                                                         |  | 0          |
| SOC Surgical Clinic Visit (HW)                                                         |                                                                     |                                                    |                     | SOC.SURCLI                                                         |  | <b>(i)</b> |
|                                                                                        | Choice                                                              |                                                    |                     |                                                                    |  | <b>(1)</b> |
| 1 Selected Items<br>✓ Description Mnemonic Star<br>✓ SOC Surgical IP SOC.SURGIC 15/09/ | You have added<br>duplicate interve<br>now? If you sele<br>Utility. | careplan items<br>ntions. Would<br>ect No, you car | whic<br>you<br>alwa | h has resulted in<br>like to resolve these<br>ays resolve later in |  |            |
|                                                                                        |                                                                     | Resolve Now                                        | No                  |                                                                    |  |            |

- You can decide to resolve them now or later
- When you resolve now, you can click on the status of the intervention that you would like to delete and change the status to complete
- You continue to do so until all the duplicates are resolved

| Adjust                     | Duplica | ate Interventi | ions       |      |                  |
|----------------------------|---------|----------------|------------|------|------------------|
| Intervention               | On WI   | Source         | Status     | Rank | Freq             |
| Admission Assessment Adult |         | SOC.MED        | Complete   |      | ADM4HR           |
|                            | Yes     | SOC.CCMED      | Active     |      | ADM4HR           |
|                            | Yes     | SOC.SURGIC     | Active     |      | ADM4HR           |
| Admission Risk Assessments |         | SOC.MED        | Complete   |      | ADM4HR           |
|                            | Yes     | SOC.CCMED      | Active     |      | ADM4HR           |
|                            | Yes     | SOC.SURGIQ     | Active     |      | ADM4HR           |
| LACE Index Scoring Tool    | Yes     | SOC.CCMED      | Cancelled  |      | Q12HX1,MONWEDFRI |
|                            | Yes     | SOC.SURGIC     | Complete   |      | Q12HX1,MONWEDFRI |
| Falls Risk Assessment      |         | SOC.MED        | Delete     |      | Fr@10            |
|                            | Yes     | SOC.CCMED      | Hold       |      | Fr@10            |
|                            | Yes     | SOC.SURGIC     | Hold For   |      | Fr@10            |
| Height and Weight          |         | SOC.MED        | Hold Until |      | ADM4HR           |
|                            |         | SOC.RVNEPH     | Inactive   |      | ADM4HR           |
|                            | Yes     | SOC.CCMED      | Suppress   |      | ADM4HR           |
|                            | Yes     | SOC.SURGIC     | Active     |      | ADM4HR           |
| Adult Physical Assessment  |         | SOC.MED        | Complete   |      | Q4HX1,QSHIFTB    |

To change the status later, you can click the "Utility" button on the bottom and the following displays

| Outcome                                  | s Inter | ventions        |          |        |        |
|------------------------------------------|---------|-----------------|----------|--------|--------|
| Duplicates Frequencies Status S          | uggeste | d Interventions | Suggeste | d Orde | ers    |
| Unreso                                   | ved Re  | esolved         |          |        |        |
| Intervention                             | On WI   | Source          | Status   | Rank   | Freq   |
| Falls Risk Assessment                    | Yes     | SOC.SURACU      | Active   |        | Fr@10  |
|                                          | Yes     | SOC.CARDIO      | Active   |        | PRN    |
| Height and Weight                        | Yes     | SOC.SURACU      | Active   |        | ADM4HR |
|                                          | Yes     | SOC.CARDIO      | Active   |        | PRN    |
| Physician/Provider Notification          | Yes     | SOC.SURACU      | Active   |        | PRN    |
|                                          | Yes     | SOC.CARDIO      | Active   |        | PRN    |
| Vital Signs                              |         | Misc            | Complete |        |        |
|                                          | Yes     | SOC.SURACU      | Active   |        | Q4HR   |
|                                          | Yes     | SOC.CARDIO      | Active   |        | PRN    |
| Infection Prevention & Control Screening |         | SOC.SURACU      | Active   |        | ADM4HR |
|                                          | Yes     | SOC.CARDIO      | Active   |        | PRN    |

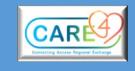

2

You can proceed with completing the duplicates as you did above

OR

Select Status (1)

Click beside the "Find Items with Status" and select Active (2)

Click on Intervention (3) to sort alphabetically

Deselect all by clicking on the checkmark (4) and then click the ones you want to complete

Beside "Replace Items with Status" select Complete (5)

Apply and Save

|          | Outcomes Interventio                     | ons        |              |     |
|----------|------------------------------------------|------------|--------------|-----|
| Dup      | icates Frequencies Status Suggested Inte | erventions | Suggested Or | der |
|          |                                          |            |              |     |
|          | Find theme with Chat                     |            |              |     |
|          | Find Items with Status Active            |            | <u> </u>     |     |
|          | Replace Items with Status                |            |              |     |
| 5        | Selected Items 3                         |            |              |     |
|          | Intervention                             | ▼ Status   | Source       |     |
|          | Blaylock Discharge Planning Risk Assess  | Active     | SOC.SURACU   |     |
|          | Braden Scale Assessment                  | Active     | SOC.SURACU   |     |
|          | CAM-R Confusion Asmt and Interventions   | Active     | SOC.SURACU   | -   |
|          | Canadian Nutritional Screening Tool (c)  | Active     | SOC.SURACU   |     |
|          | CC Cardiac Monitoring (Inc. Telemetry)   | Active     | SOC.CARDIO   |     |
|          | CC Hemodynamic Monitoring                | Active     | Misc         |     |
|          | CC Synchronized Cardioversion            | Active     | SOC.CARDIO   |     |
|          | Comprehensive Patient Review             | Active     | SOC.SURACU   |     |
|          | Discharge Assessment (Generic)           | Active     | Misc         |     |
|          | Education Record                         | Active     | SOC.CARDIO   |     |
|          | Escort Contact Information               | Active     | SOC.CARDIO   |     |
| -        | Falls Risk Assessment                    | Active     | SOC.SURACU   |     |
|          | Falls Risk Assessment                    | Active     | SOC.CARDIO   |     |
| <b>•</b> | Height and Weight                        | Active     | SOC.SURACU   |     |
|          | Height and Weight                        | Active     | SOC.CARDIO   |     |
|          | Infection Prevention & Control Screening | Active     | SOC.SURACU   |     |
|          | Infection Prevention & Control Screening | Active     | SOC.CARDIO   |     |
|          | IO Intake and Output                     | Active     | SOC.SURACU   |     |
|          | IV: Peripheral Assessment                | Active     | SOC.CARDIO   |     |
|          | LACE Index Scoring Tool                  | Active     | SOC.SURACU   | -   |

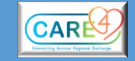